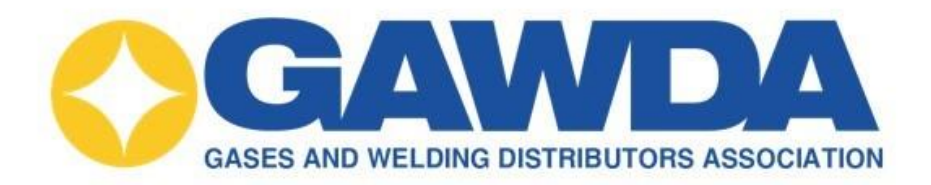

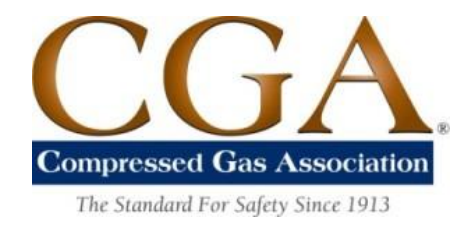

## How to Access CGA Publications & E-Learning

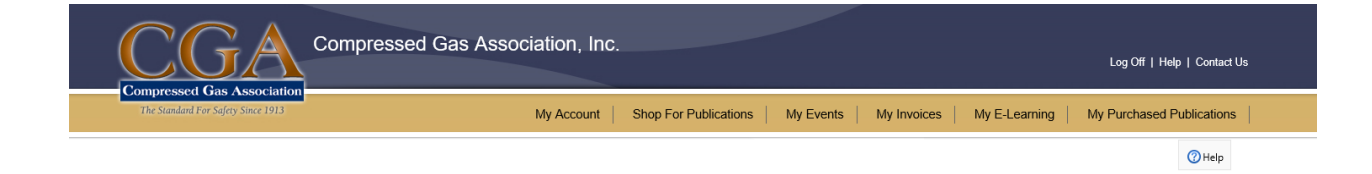

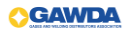

## For Publications

When you Login you will see

| CGA Compressed                     | Gas Association, Inc.                         | Log Off   Help   Contact Us                                  |
|------------------------------------|-----------------------------------------------|--------------------------------------------------------------|
| The Standard For Safety Since 1913 | My Account   Shop For Publications   My Event | ts   My Invoices   My E-Learning   My Purchased Publications |
|                                    |                                               | () Help                                                      |
| Personal: Mike Federo              | ovich                                         |                                                              |
| Deefle                             |                                               |                                                              |
| Profile                            |                                               |                                                              |
| My Profile                         | My E-Learning (E-learning Web S               | Edit Profile Update Password Print Profile                   |
|                                    |                                               |                                                              |
| * - Required field                 |                                               |                                                              |
| My Contact Info:                   |                                               |                                                              |
| * First Name:                      | Mike                                          |                                                              |
| Middle Initial:                    |                                               |                                                              |
| * Last Name:                       | Federovich                                    |                                                              |
| Suttive                            |                                               |                                                              |

## Use Shop for Publications

| CGA Compressed                     | Gas Association, Inc.                     | Log Off   Help   Contact                                     |
|------------------------------------|-------------------------------------------|--------------------------------------------------------------|
| The Standard For Safety Since 1913 | My Account Shop For Publications My Event | ts   My Invoices   My E-Learning   My Purchased Publications |
|                                    |                                           | () Help                                                      |
| Personal: Mike Feder               | ovich                                     |                                                              |
|                                    |                                           |                                                              |
| Profile                            |                                           |                                                              |
| My Profile                         | My E-Learning (E-learning Web S           | Site) Edit Profile Update Password Print Profile             |
|                                    |                                           |                                                              |
|                                    |                                           |                                                              |
| * - Required field                 |                                           |                                                              |
| My Contact Info:                   |                                           |                                                              |
| * First Name:                      | Mike                                      |                                                              |
| Middle Initial:                    |                                           |                                                              |
| * Last Name:                       | Federovich                                |                                                              |
| Suffix:                            |                                           |                                                              |
| Position Title:                    |                                           |                                                              |

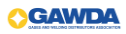

Use the Filters to search for the publication required, the Search by ID is the most direct option.

|                  |                    | Compressed Gas                  | Association, Inc.                                      |                            |                            | Log Off   Help   Contact Us |
|------------------|--------------------|---------------------------------|--------------------------------------------------------|----------------------------|----------------------------|-----------------------------|
| The Standard For | Safety Since 1913  |                                 | My Account Shop For Publications                       | My Events   My Inv         | voices My E-Learning       | My Purchased Publications   |
|                  |                    |                                 |                                                        |                            |                            | 🕜 Help 🚔 Print              |
|                  |                    |                                 |                                                        |                            |                            |                             |
| Public           | cations            | S                               |                                                        |                            |                            |                             |
|                  |                    |                                 |                                                        |                            |                            | Publication Keywords        |
| Filters          |                    |                                 |                                                        |                            |                            | ,<br>,                      |
| Thers            |                    |                                 |                                                        |                            |                            | Default View: All 🗸         |
| Filter By        | Select A Category] | OR [Search by Title]            | OR [Search By Keyword]                                 | - 0                        |                            |                             |
| Then By          | Select A Category] | • [Search by ID]                |                                                        |                            |                            |                             |
| Customer P       | ublications        |                                 |                                                        |                            |                            |                             |
| ID               | Ed. Publish        | ned Title                       |                                                        |                            |                            |                             |
| AV-19-1          | 1 07 Jan           | 2019 Acetylene Histo            | ory Presentation Series (AV-20, AV-21, AV-22)          |                            |                            |                             |
| AV-20-1          | 1 27 Nov           | v 2018 Part 1 - Genera          | I History of Acetylene and Its Properties              |                            |                            |                             |
| AV-21-1          | 1 27 Nov           | v 2018 Part 2 - Genera          | I History of Acetylene and Its Properties              |                            |                            |                             |
| AV-22-1          | 1 03 Dec           | 2018 History and Cur            | rrent Practices for Handling Calcium Carbide           |                            |                            |                             |
| C-6.2F-7         | 7 04 Ma            | r 2019 Norme concern<br>French) | nant l'inspection visuelle et la requalification des b | pouteilles à gaz haute pre | ssion renforcées de fibres | (C-6.2, 2013 Edition,       |
| SP-I-1           | 1 01 Sep           | 2018 Safety Poster, S           | Separating Incompatible Gases                          |                            |                            |                             |
| V-21-1           | 1 14 Feb           | 2019 Torque Guidelin            | nes for Sealing CGA Valve Outlet Connections (Fo       | ormerly TB-14)             |                            |                             |
| C-1              | 11 01 Feb          | 2016 Methods for Pr             | essure Testing Compressed Gas Cylinders                |                            |                            |                             |
| C-3              | 7 30 Dec           | 2005 Standards for V            | Nelding on Thin-Walled, Steel Cylinders                |                            |                            |                             |
|                  |                    |                                 |                                                        |                            |                            |                             |

Select the Publication by Clicking on the ID number for the Publications

| Publi        | cat       | ions           |                                                                                                    |
|--------------|-----------|----------------|----------------------------------------------------------------------------------------------------|
|              |           |                | Publication Keywords                                                                                                    |
| Filters      |           |                |                                                                                                    |
| Filter By    | [Select A | Category] • OR | [Search by Title]                                                                                                    |
| Then By      | [Select A | Category] v    | c-6 • Q                                                                                                    |
| Partial ID r | natch:    | с-б            |                                                                                                    |
| ID           | Ed.       | Published      | Title                                                                                                    |
| C-6.2F-7     | 7         | 04 Mar 2019    | Norme concernant l'inspection visuelle et la requalification des bouteilles à gaz haute pression renforcées de fibres (C-6.2, 2013 Edition,<br>French) |
| C-6          | 11        | 28 Jun 2013    | Standard for Visual Inspection of Steel Compressed Gas Cylinders                                                                                       |
| C-6.1        | 6         | 08 May 2013    | Standard for Visual Inspection of High Pressure Aluminum Alloy Compressed Gas Cylinders                                                                |
| C-6.2        | 7         | 01 Jul 2013    | Standard for Visual Inspection and Requalification of Fiber Reinforced High Pressure Cylinders                                                         |
| C-6.3        | 3         | 24 Apr 2013    | Standard for Visual Inspection of Low Pressure Aluminum Alloy Compressed Gas Cylinders                                                                 |
| C-6.4        | 4         | 31 Oct 2012    | Methods for External Visual Inspection of Natural Gas Vehicle (NGV) and Hydrogen Gas Vehicle (HGV) Fuel Containers and Their Installations             |
| C-6.1F       | 6         | 24 Jun 2016    | Normes Concernant L'inspection Visuelle des Bouteilles à Gaz Comprimé Haute Pression en Alliage D'Aluminium (C-6.1, 2013 Edition -<br>French)          |
| C-6.3F       | 3         | 15 Sep 2015    | Norme Pour L'inspection Visuelle des Bouteilles À Gaz Basse Pression en Alliage D'Aluminium (C-6.3, 2013 Edition -French)                              |
| C-6.1-CSA    | 5         | 01 Jan 2006    | Cited by CSA, 5th edition "Standards for Visual Inspection of High Pressure Aluminum Compressed Gas Cylinders"                                         |
| C-6.1-DO     | Г 4       | 01 Jan 2002    | Cited by DOT, 4th edition "Standards for Visual Inspection of High Pressure Aluminum Compressed Gas Cylinders"                                         |
| C-6.2-CSA    | 5         | 01 Jan 2005    | Cited by CSA, 5th edition "Guidelines For Visual Inspection and Requalification of Fiber Reinforced High Pressure Cylinders"                           |
| C-6.2-DO     | Г 3       | 01 Jan 1996    | Cited by DOT, 3rd edition "Guidelines for Visual Inspection and Requalification of Fiber Reinforced High Pressure Cylinders"                           |
|              |           |                |                                                                                                    |

This will take you to the Publication Detail page.

In the Access Publication Section next to the Download Publication button, you will see links to the two software applications, Adobe to read and FileOpen to open, that are required for the CGA system.

The CGA system uses Adobe to read and FileOpen to open the publications.

After the user has both Adobe and FileOpen installed on the computer, Use the Download Publication button to download the publication.

| Publication Details                                                                                | My Account                                            | Shop For Publications | My Events            | My Invoices         | My E-Learning        | My Purchased P      | Publications |
|----------------------------------------------------------------------------------------------------|-------------------------------------------------------|-----------------------|----------------------|---------------------|----------------------|---------------------|--------------|
| Publications     Publication Details     Publication Details     IC-61 Standard for Visual Inspect |                                                       |                       |                      |                     |                      |                     | uolications  |
| Publication Details                                                                                |                                                       |                       |                      |                     |                      |                     | () Help      |
| [C-6] Standard for Visual Inspect                                                                  |                                                       |                       |                      |                     |                      |                     |              |
|                                                                                                    | tion of Stee                                          | el Compresse          | d Gas Cy             | ylinders            |                      |                     |              |
| Properties:                                                                                        |                                                       | Access                | Publicatior          | ו:                  |                      |                     |              |
| Title Standard for Visual Inspection                                                               | of Steel Compressed G                                 | Sas                   |                      | To download and r   | ead this publication | . you must have the | e            |
| Edition 11                                                                                         |                                                       | Download P            | ublication           | ollowing software   | installed:           | , you must have un  |              |
| Published June, 2013                                                                               |                                                       |                       |                      | Get ADOBE' READER'  | Systems              |                     |              |
| Status Available to the public                                                                     |                                                       |                       |                      |                     |                      |                     |              |
| Publisher CGA                                                                                      |                                                       | Purchase H            | ard Copy             |                     |                      |                     |              |
| Special Attributes Referenced by NFPA                                                              |                                                       |                       |                      |                     |                      |                     |              |
| Notes                                                                                              |                                                       | 16 T                  | la af Cantanta /fead |                     |                      |                     |              |
| Committee Cylinder Specifications                                                                  |                                                       | View Tab              | ie of Contents (free |                     |                      |                     |              |
|                                                                                                    |                                                       |                       | Memb                 | er Price: \$78      |                      |                     |              |
| Abstract:                                                                                          |                                                       |                       | Non-Memb             | er Price: \$142     |                      |                     |              |
| This standard provides cylinder users (requalifiers, owners, fillers,                              | operators, etc.) with cri                             | teria to              | Member E-P           | ub Price: \$0       |                      |                     |              |
| accept, reject, and condemn steel compressed gas cylinders. Thi                                    | is standard does not co                               | over all              | Subscriber E-P       | ub Price: \$0       |                      |                     |              |
| circumstances for each individual cylinder type and condition of ladir                             | ng.                                                   |                       | Non-Member E-P       | ub Price: \$142     |                      |                     |              |
| Inspection procedures include preparation of cylinders for inspectio                               | on, exterior inspection,                              | interior              |                      | Chau Quantity Dissa | unto                 |                     |              |
| the conditions of the cylinder, etc. A sample inspection report is sho                             | or, and some tests that i<br>own in Appendix A that i | may be                |                      | Show Quantity Disco | unts                 |                     |              |

## **To Use E-Learning**

Use the Shop for Publications Tab

| CGA Compresse                      | l Gas Association, Inc.          | Log Off   Help   Contact Us                                         |
|------------------------------------|----------------------------------|---------------------------------------------------------------------|
| The Standard For Safety Since 1913 | My Account Shop For Publications | My Events   My Invoices   My E-Learning   My Purchased Publications |
|                                    |                                  | <b>(</b> ) Нер                                                      |
| Personal: Mike Feder               | ovich                            |                                                                     |
| Profile                            |                                  |                                                                     |
| My Profile                         | My E-Learnin                     | Ing (E-learning Web Ste) Edit Profile Update Password Print Profile |
| * - Required field                 |                                  |                                                                     |
| My Contact Info:                   |                                  |                                                                     |
| * First Name:                      | Mike                             |                                                                     |
| Middle Initial:                    |                                  |                                                                     |
| * Last Name:                       | Federovich                       |                                                                     |

Use the Filters to Select "Video & Training Materials" and then "Training Modules" to See the Training Modules available. Click on the ID of the Requested Training Module to Go to the Publication Detail Page.

| $\mathbb{C}($                                                                                                    | JA                 | Compre              | essed Gas Association, Inc.                                                                              |
|----------------------------------------------------------------------------------------------------|--------------------|---------------------|----------------------------------------------------------------------------------------------------|
| Compressed Compressed | r Safety Since 191 | 3                   | My Account   Shop For Publications   My Events   My Invoices   My E-Learning   My Purchased Publications |
|                                                                                                    |                    |                     | ②Help                                                                                                    |
| Publi                                                                                                    | catior             | IS                  |                                                                                                    |
| 1 0010                                                                                                    | cation             |                     |                                                                                                    |
| Filtors                                                                                                    |                    |                     | Publication Keywords                                                                                     |
| riters                                                                                                    | Video 8 Tenining   | Matariala - DR IC   | Default View: All                                                                                        |
| Filter By                                                                                                    | video or maining   | g Materials . OK 13 |                                                                                                    |
| Then By                                                                                                    | Training Module    | s v                 | [Search by ID] 👻 🔍                                                                                       |
| Training M                                                                                                    | odules             |                     |                                                                                                    |
| ID                                                                                                    | Ed.                | Published           | Title                                                                                                    |
| TM-1                                                                                                    | 1                  | 23 Apr 2018         | Safe Handling and Storage of Compressed Gases                                                            |
| TM-2                                                                                                    | 1                  | 23 Apr 2018         | Safe Handling of Acetylene Cylinders                                                                     |
|                                                                                                    | 1                  | 23 Apr 2018         | Safe Handling of Cryogenic Liquids in Portable Containers                                                |
| TM-3                                                                                                    |                    |                     |                                                                                                    |

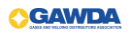

On the Publication Detail Page, Click on the Initiate E-Learning button.

|                                                                | Simplessed Gas Association, Inc.                                 | Log Off   Help   Contact                                                             |
|----------------------------------------------------------------|------------------------------------------------------------------|--------------------------------------------------------------------------------------|
| mpressed Gas Association<br>The Standard For Safety Since 1913 | My Account Shop F                                                | or Publications   My Events   My Invoices   My E-Learning   My Purchased Publication |
| ➡ Publications ➡ Publication [                                 | Details                                                          | () Help                                                                              |
| Publication De                                                 | tails                                                            |                                                                                      |
|                                                                |                                                                  |                                                                                      |
| TM-2] Safe Hand                                                | lling of Acetylene Cylinders                                     |                                                                                      |
|                                                                |                                                                  |                                                                                      |
| Properties:                                                    |                                                                  | Access Publication:                                                                  |
| Title                                                          | Safe Handling of Acetylene Cylinders                             | Not available in e-Pub format.                                                       |
| Edition                                                        | 1                                                                | To download and read this publication, you must have the                             |
| Published                                                      | April, 2018                                                      | following software installed:                                                        |
| Status                                                         | Available to the public                                          |                                                                                      |
| Size                                                           | 25 slides                                                        |                                                                                      |
| Publisher                                                      | CGA                                                              |                                                                                      |
| Special Attributes                                             |                                                                  | Initiate E-Learning                                                                  |
|                                                                | Purchaser has access to this eLearning training for 90 days      |                                                                                      |
|                                                                |                                                                  | Member Price: \$0                                                                    |
|                                                                | Volume discounts for multiple users are available:               | Subscriber Price: \$49                                                               |
|                                                                | 25 – 99 users: 30% off                                           | Non-Member Price: \$49                                                               |
| Notes                                                          | 100 – 499 users: 45% off                                         |                                                                                      |
|                                                                | 500+ users: 60% off                                              | Member E-Pub Price: N/A                                                              |
|                                                                |                                                                  | Subscriber E-Pub Price: N/A                                                          |
|                                                                | If you would like to purchase for multiple users, please contact | Non-Member E-Pub Price: N/A                                                          |
|                                                                | Acetylene                                                        |                                                                                      |
| Committee                                                      | 71000110110                                                      |                                                                                      |

The User will receive a Pop-up that Confirms the Users Access Request has been received by CGA.

| Compressed                         | E Learning has been initiated ×                                                                                                    |                     |                      | Lan Off I. Hala I. Contact IIa                |
|------------------------------------|----------------------------------------------------------------------------------------------------|---------------------|----------------------|-----------------------------------------------|
| Compressed Gas Association         | CGA staff has been alerted to your request. You will receive an email notification when<br>access to the eLearning module has been granted.<br>115049 |                     |                      | Log Uit   Help   Contact Us                   |
| The Standard For Safety Since 1913 |                                                                                                    |                     |                      | s   My E-Learning   My Purchased Publications |
| Publications Publication Details   | Please allow 24 hrs for notification. Your 90 days of access to the training module begins<br>upon notification.                                      |                     |                      | () Help                                       |
| Publication Details                |                                                                                                    |                     |                      |                                               |
| [TM-2] Safe Handling of A          | Serviene Cymruers                                                                                                    | View Invoice CI     | ose                  |                                               |
|                                    | ]                                                                                                    |                     |                      |                                               |
| Properties:                        |                                                                                                    | Access Publication: |                      |                                               |
| Title Safe Handling of             | No<br>To down                                                                                                    | t availab           | ble in e-Pub format. |                                               |
| Published April, 2018              |                                                                                                    | followi             | ing softw            | vare installed:                               |
| Status Available to the p          | Iblic                                                                                                    | AC Ge               | OBE READER           | Systems                                       |

After the User receives the email, Users should log back into the CGA website.

From the Users Personal Page, they can access the Training Modules from two locations.

The "My E-Learning" tab or the "My E-Learning" button on the My Profile page.

| Compressed Gas Association         | sed Gas Association, Inc.                 | Log Off   Help   Contact Us                                 |
|------------------------------------|-------------------------------------------|-------------------------------------------------------------|
| The Standard For Safety Since 1913 | My Account   Shop For Publications   My E | rents   My Invoices My E-Learning My Purchased Publications |
|                                    |                                           | () Help                                                     |
| Personal: Mike Fede                | erovich                                   |                                                             |
| Profile                            |                                           |                                                             |
| My Profile                         | My E-Learning (E-Learning V               | Kes Siku) Edit Profile Update Password Print Profile        |
| * - Required field                 |                                           |                                                             |
| My Contact Info:                   |                                           |                                                             |
| * First Name:                      | Mike                                      |                                                             |
| Middle Initial:                    |                                           |                                                             |
| * Last Name:                       | Federovich                                |                                                             |
| Suffix:                            |                                           |                                                             |
| Position Title:                    |                                           |                                                             |

Clicking on either option to go to the CGA LMS page. Here the user will Click on the "View your Enrolled Coursed" button

| Upcoming Training                                                                                |                                               | Announcements                   |
|--------------------------------------------------------------------------------------------------|-----------------------------------------------|---------------------------------|
|                                                                                                  | o Events are Scheduled for the Dates Selected | New Learner Training Courses    |
| <ul> <li>3 4 5 6 7 8 9</li> <li>10 11 12 13 14 15 16</li> <li>17 18 19 20 21 22 23</li> </ul>    |                                               | Join the Conversation           |
| <ul> <li>▶ 24 [25 26 27 28 29 30]</li> <li>▶ 31 1 2 3 4 5 6</li> <li>■ Today Show All</li> </ul> |                                               | Managing for Higher Performance |
| My Courses                                                                                       | Community                                     | Course Catalog                  |
| View your Enrolled Courses                                                                       | Engage your Team Member                       | s Enroll in New Courses         |
| Transcript                                                                                       | Resources                                     | eCommerce                       |

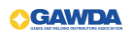

From this page, the User can view the Training Module

| Compressed Gas Association<br>The Sundard For Safety Since 1913 | ì                |              |            |           |           | ■   ●   Michael Federovich 🕎   Logout |
|-----------------------------------------------------------------|------------------|--------------|------------|-----------|-----------|---------------------------------------|
| Home My Courses                                                 | Catalog          | Resources    | Transcript | Community | ECommerce |                                       |
| My Courses                                                      |                  |              |            |           |           |                                       |
| TM-1, Safe Ha                                                   | ndling and Stora | ge of Compre | ssed Gases |           |           | Open                                  |
|                                                                 |                  |              |            |           |           | Search for Learning                   |